# Installing Bullguard on more than 1 PC

You bullguard subscription allows you to install and use the product on up to 3 Computers (PC's, Netbooks or Laptops) to do this:

# Install the product

# If the computer has an optical (CD/DVD) drive

Insert the supplied CD; which should auto run. If the disc does not auto run Double click on you CD drive and double click the BullGuardInstaller.exe icon

## If the computer does not have an optical (CD/DVD) drive

Visit:

http://www.bullquard.com/try/bullquard-internet-security.aspx

Click 'I already have an account' Enter your User name & password Then Click download

# **After Installation**

If you have been prompted to enter your username and password enter the ones you previously created in the first installation, if you do not do this you will not get the same subscription as you have paid for and will be prompted to by a new licence. If you have accidently created a new account it's easy to resolve the problem by double click the Bullguard Icon on your Desktop (or Task Bar) click the 'Your Bullguard Account' and then click 'change account' enter the details you used in Step 2.

## Important

You do not need to enter the licence key again, if you do you will receive and error message informing you the key has already been used.

#### **Updates**

Once you product is installed and you are connected to the internet the auto update feature should start after a few minutes.

#### **Licence Renewal & Expiry**

You can add an extra 365 days to your bullguard at any time either by visiting the bullguard web shop or any bullguard dealer and buying a new key. If you do wait until your licence is close to its expiry day bullguard will start poping up a warning about 30 days before it's due to expire and if you ticked the box you will receive notification by e-mail that the product is due to expire. If the product expires (i.e. the licence reaches zero days) Bullguard may block internet traffic entirely at which point, if you do not wish to continue using bullguard, you should uninstall the product from either Control Pannel -> Programs or using the Bullguard Uninstall tool in the Bullguard Program group

#### **Notes**

#### Bullguard User Name: < your e-mail address>

**Password:** letmein\_1

Use the space above to make a note of the username & password then keep this sheet somewhere safe